# Gestión de Actos Públicos Actos y Designaciones

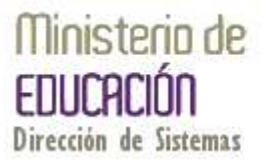

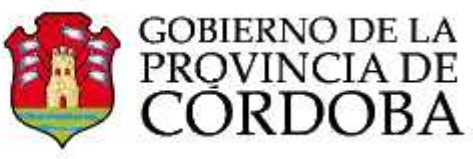

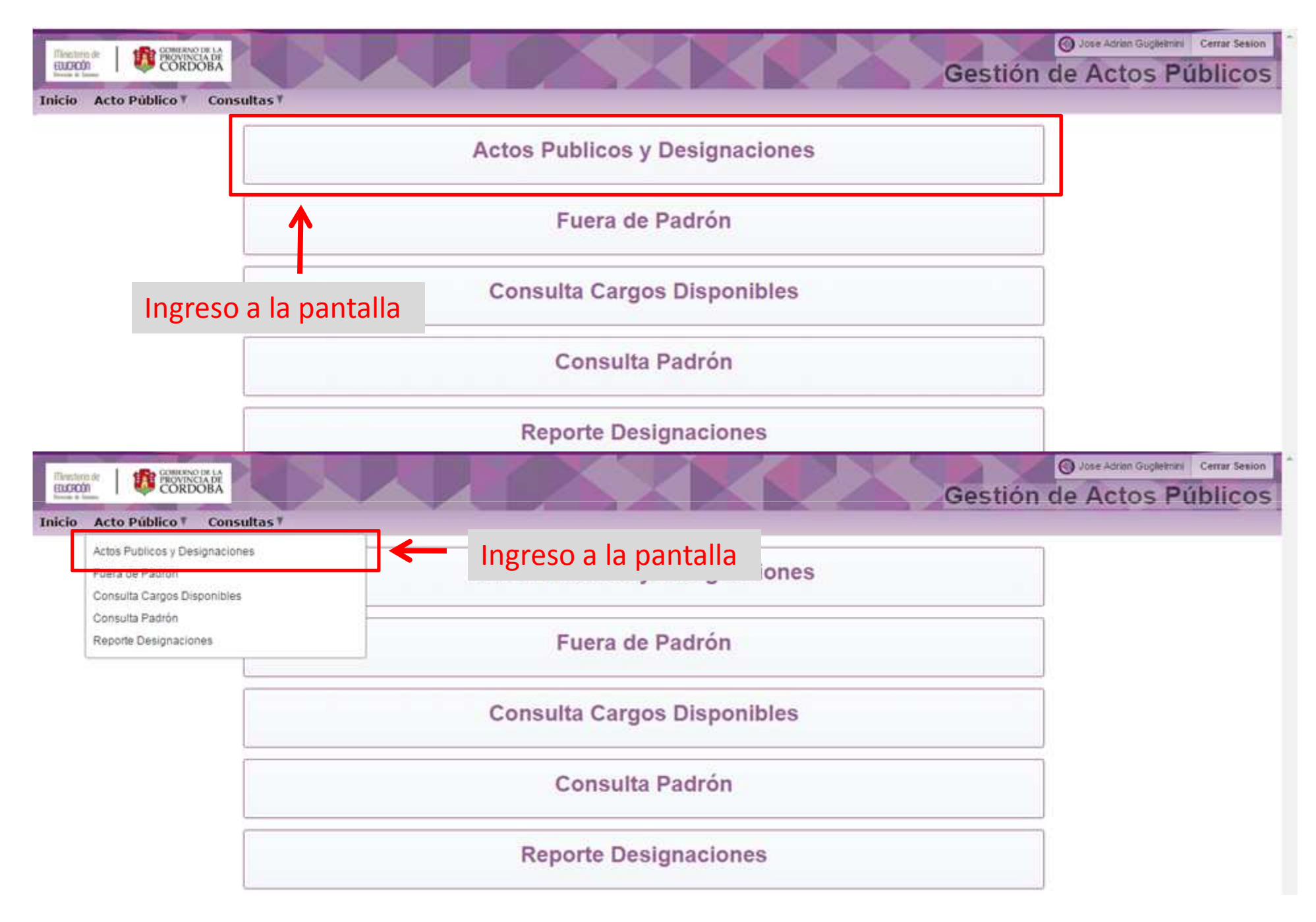

| Ministerio del<br>EDUCROÓN<br>Decisió de Simuna | GOBIERNO DE LA<br>PROVINCIA DE<br>CORDOBA |          |                           |             |            |                                 | G                | estión de       | Actos Públicos                  |
|-------------------------------------------------|-------------------------------------------|----------|---------------------------|-------------|------------|---------------------------------|------------------|-----------------|---------------------------------|
| Inicio Acto Pú                                  | blico V Consulta                          | s₹       |                           |             |            |                                 |                  |                 |                                 |
| Actos Público                                   | S                                         |          |                           |             |            |                                 |                  |                 |                                 |
| Q.                                              |                                           | Ir       | Accione                   | es •        |            |                                 |                  |                 | Iniciar Nuevo Acto Público      |
| 1 - 1 de 1                                      |                                           |          |                           |             |            |                                 |                  |                 |                                 |
| Realizar<br>Designaciones                       | Tipo Acto                                 | Caracter | Numero<br>Acto<br>Publico | Año<br>Acto | Fecha Acto | Lugar                           | Region/Localidad | Fec Baja Logica | Unidad Administrativa           |
| Ø                                               | SUPLENTES E                               | SUPLENTE | 1                         | 2015        | 04-11-2015 | PADRE BARTOLOME DE<br>LAS CASAS | 4                | -               | PADRE BARTOLOME DE<br>LAS CASAS |

1 - 1 de 1

Al ingresar visualizara los Actos Públicos creados, en caso de no tener Actos aparecerá la leyenda "No se han encontrado datos"

| Inicio Acto Públ          | CORDENIO DE LA<br>PROVINCIA DE<br>CORDOBA |                               |                               |                       |                              |              |           | G                 | estión de                               | Actos Públicos                        |
|---------------------------|-------------------------------------------|-------------------------------|-------------------------------|-----------------------|------------------------------|--------------|-----------|-------------------|-----------------------------------------|---------------------------------------|
| Actos Públicos            | K)                                        |                               |                               |                       |                              |              |           |                   |                                         |                                       |
| Q+                        |                                           | 1                             | r Accio                       | nes 🔹                 |                              |              |           |                   |                                         | Iniciar Nuevo Acto Público            |
| 1 - 1 de 1                |                                           |                               |                               |                       |                              |              |           |                   |                                         |                                       |
| Realizar<br>Designaciones | Tipo Acto                                 | Caracter                      | Numero<br>Acto                | Año<br>Acto           | Fecha Acto                   | Lugar        | Region/Lo | calidad           | Fec Baja Logica                         | Unidad Administrativa                 |
| 1-1 de 1                  | SUPLENTES E<br>INTERINOS<br>CC<br>er      | lediant<br>ontinua<br>n un Ac | e este<br>ar reali<br>cto exi | acce<br>zand<br>stent | eso puedo<br>lo Design<br>ce | e<br>aciones |           | Pre<br>Inie<br>Nu | esionando<br>ciara la cre<br>evo Acto l | este botón<br>eación de un<br>Público |

## Creación de un Nuevo Acto Público

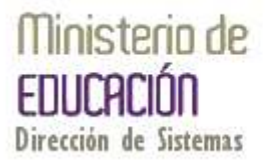

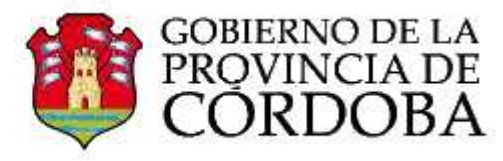

| Ministerio de<br>EDUCRDÓN<br>Ivenim de Emenu         Gomereno de La<br>provincia de<br>Cordoba | Jose Adrian Guglielmini Cerrar Sesion Gestión de Actos Públicos      |
|------------------------------------------------------------------------------------------------|----------------------------------------------------------------------|
| Inicio Acto Público V Consultas V                                                              |                                                                      |
| Actos Públicos                                                                                 |                                                                      |
| Q Ir Acciones -                                                                                | Iniciar Nuevo Acto Público                                           |
| No se han encontrado datos.                                                                    | 1                                                                    |
|                                                                                                | Presione este botón para Inicia la creación de un nuevo Acto Público |

| Tristan de<br>Excede a tame<br>Inscio Acto Búblico V. Conputtas V.        | Jose Adrian Guglielmini Cerrar Sesion     Gestión de Actos Públicos |
|---------------------------------------------------------------------------|---------------------------------------------------------------------|
| Acto Público                                                              | Volver Crear Acto Público                                           |
| Nro. Acto Publico * 1 Fecha Acto * 04-11-2015 House Unidad Adm. PADRE BAR | TOLOME DE LAS CASAS V                                               |
| Lugar Acto * PADRE BARTOLOME DE LAS CASAS                                 | <u>«</u>                                                            |
| El Número de Acto Rúblico es generado                                     | Si la Unidad Administrativa                                         |

El Número de Acto Público es generado automáticamente

Si la Unidad Administrativa es correcta presione el botón "Crear Acto Público"

| Illinestanto de<br>EBUCHOÚN<br>Preses e Lines | TADE<br>OBA                                                                            |                                                                            |                                                                                                 | Gestión de                                  | Actos Públicos            |
|-----------------------------------------------|----------------------------------------------------------------------------------------|----------------------------------------------------------------------------|-------------------------------------------------------------------------------------------------|---------------------------------------------|---------------------------|
| Inicio Acto Público                           | Consultas <sup>v</sup>                                                                 |                                                                            |                                                                                                 |                                             |                           |
| Acto Público                                  |                                                                                        |                                                                            |                                                                                                 |                                             | Volver Crear Acto Público |
| Nro. Acto Publico *                           | 1 Fecha Acto * 04-11-2015                                                              | Unidad Adm.                                                                | PADRE BARTOLOME DE L                                                                            | AS CASAS V                                  |                           |
| Lugar Acto *                                  | PADRE BARTOLOME DE LAS CASAS                                                           |                                                                            |                                                                                                 |                                             |                           |
|                                               | Luego de presi<br>pantalla queda<br>incorporando l<br>Autorizadas po<br>las Vacantes a | onar el bot<br>rá cargando<br>as Solicitud<br>or la Inspeco<br>designar er | ón Crear Acto P<br>o por varios seg<br>les de Cobertur<br>ción, las que co<br>n el Acto Público | Público la<br>gundos<br>a<br>nformarán<br>D |                           |

| Thisteria de<br>EUCRODA<br>Beusia de Graner                                                                                         | Gestión de Actos Públicos    |
|----------------------------------------------------------------------------------------------------|------------------------------|
| Inicio Acto Público V Consultas V                                                                                                   |                              |
| Acto Público                                                                                                    | Volver Eliminar Acto Público |
| Nro. Acto Publico * 1 Fecha Acto * 04-11-2015 Unidad Adm. PADRE BARTOLOME DE LAS CASAS<br>Lugar Acto * PADRE BARTOLOME DE LAS CASAS |                              |
| Vacantes v Padrón                                                                                                    |                              |

### Al terminar la carga se muestran los datos del Acto Público y las Vacantes Disponibles

Actualizar Vacates

| Designacion | Docente Designado | Fec Inicio<br>Actividad | Impr<br>Prop | Orden<br>Apto | Id Solic<br>Autor | Cargo                                             | Origen                                             | Escuela                                  | Fec Desde  | Fec Hasta   | Turno  | Info | Eliminar<br>Vacante |
|-------------|-------------------|-------------------------|--------------|---------------|-------------------|---------------------------------------------------|----------------------------------------------------|------------------------------------------|------------|-------------|--------|------|---------------------|
| + ×         | 1                 |                         | <b>3</b>     | S.            | 19787             | 13265 -<br>DIRECTOR<br>DE 3RA<br>ESC.<br>PRIMARIA | 0226755839<br>- NIETO<br>NANCY<br>NOEMI            | EE0770607 -<br>JOSE<br>MANUEL<br>ESTRADA | 28-10-2015 | 30-10-2015  | MAÑANA | 8    | ELIMINAR<br>VACANTE |
| + ×         | 6                 |                         | S)           | - Charles     | 17824             | 13517 -<br>MAESTRO<br>DE<br>PLASTICA              | 0232521929<br>-<br>SALGUERO<br>YANINA DEL<br>VALLE | EE0770611 -<br>JOSE<br>MARMOL            | 05-09-2015 | <i>(71)</i> | MAÑANA | P    | ELIMINAR<br>VACANTE |
| + ×         | 6                 |                         | -            | -             | 19496             | 13475 -<br>MAESTRO<br>DE GRADO                    | 0217928781<br>- ASTRADA<br>RAMONA<br>BEATRIZ       | EE0770574 -<br>NICOLAS<br>AVELLANEDA     | 21-10-2015 | 30-10-2015  | TARDE  | P    | ELIMINAR<br>VACANTE |
| + ×         | ļ.                |                         | 43           | 5             | 19964             | 13475 -<br>MAESTRO<br>DE GRADO                    | 0224034786<br>- FERREYRA<br>LELIS<br>ROXANA        | EE0770580 -<br>JUAN JOSE<br>CASTELLI     | 29-10-2015 | 12-11-2015  | MAÑANA | P    | ELIMINAR<br>VACANTE |
| + ×         |                   |                         | 8            | -             | 19695             | 13475 -<br>MAESTRO<br>DE GRADO                    | 0224429002<br>- MOYANO<br>SILVIA<br>ROXANA         | EE0770574 -<br>NICOLAS<br>AVELLANEDA     | 26-10-2015 | 09-11-2015  | MAÑANA | P    | ELIMINAR<br>VACANTE |

1 - 5 de 6 📎

Q.

| Ministerio de<br>EDUCRODI<br>Decisio de Sensor | BIERNO DE LA<br>OVINCIA DE<br>ORDOBA |                           |           |                 |                                                     |                                                    |                                          | Ge                    | stión d    | Jose Adrian | Guglielmin | Cerrar Sesion       |
|------------------------------------------------|--------------------------------------|---------------------------|-----------|-----------------|-----------------------------------------------------|----------------------------------------------------|------------------------------------------|-----------------------|------------|-------------|------------|---------------------|
| Inicio Acto Público                            | o V Consultas V                      |                           |           |                 |                                                     |                                                    |                                          |                       |            |             |            |                     |
| Acto Público                                   |                                      |                           |           |                 |                                                     |                                                    |                                          |                       |            | Volver      | Elimir     | ar Acto Público     |
| Nro. Acto Publico *<br>Lugar Acto *            | 1 Fecha Acto                         | 04- <mark>11-</mark> 2015 | Unidad Ad | m. PADRE        | BARTOLON                                            | /IE DE LAS C/                                      | ASAS                                     |                       |            |             |            |                     |
| Vacantes y Padró                               | ón                                   |                           |           |                 |                                                     |                                                    |                                          |                       |            | _           |            |                     |
| Pr Fn C                                        | aso de ha                            | her ing                   | resado    | a un A          | cto ex                                              | vistente                                           | e deher                                  | á                     |            |             | Actua      | lizar Vacates       |
|                                                | ializar las                          | Vacante                   | s si n    | n se vis        | ualiza                                              | la Soli                                            | citud a                                  |                       | _          | → L         |            |                     |
| Designacio NECO                                | esita                                | vacante                   | .5, 51 11 |                 | aunza                                               |                                                    |                                          |                       | lasta      | Turno       | Info       | Eliminar<br>Vacante |
| + ×                                            |                                      |                           | 9 8       | 19787           | 13265 -<br>DIRECTOR<br>DE 3RA<br>ESC.<br>PRIMARIA   | 0226755839<br>- NIETO<br>NANCY<br>NOEMI            | EE0770607 -<br>JOSE<br>MANUEL<br>ESTRADA | 28-10-2015            | 30-10-2015 | MAÑANA      | P          | ELIMINAR<br>VACANTE |
| + *                                            |                                      |                           | 9 8       | 17824           | 135 <mark>1</mark> 7 -<br>MAESTRO<br>DE<br>PLASTICA | 0232521929<br>-<br>SALGUERO<br>YANINA DEL<br>VALLE | EE0770611 -<br>JOSE<br>MARMOL            | 05-09-2015            | С.         | MAÑANA      | 9          | ELIMINAR<br>VACANTE |
| + ×                                            |                                      |                           | 9 8       | 19496           | 13475 -<br>MAESTRO<br>DE GRADO                      | 0217928781<br>- ASTRADA<br>RAMONA<br>BEATRIZ       | EE0770574 -<br>NICOLAS<br>AVELLANEDA     | 21-10-2015            | 30-10-2015 | TARDE       | 8          | ELIMINAR<br>VACANTE |
| + ×                                            |                                      |                           | 9 9       | 19964           | 13475 -<br>MAESTRO<br>DE GRADO                      | 0224034786<br>- FERREYRA<br>LELIS<br>ROXANA        | EE0770580 -<br>JUAN JOSE<br>CASTELLI     | 29-10-2015            | 12-11-2015 | MAÑANA      | P          | ELIMINAR<br>VACANTE |
| + ×                                            | Se visua                             | lizan 5 r                 | egistro   | 19695<br>DS por | 13475 -<br>Dágina                                   | 0224429002<br>••• Para                             | ver los                                  | 26-10-2015<br>siguier | 09-11-2015 | MAÑANA      | P          | ELIMINAR<br>VACANTE |
| 1 - 5 de 6 📎 🧲                                 | registros                            | s presio                  | ne el b   | otón d          | e la fle                                            | echa                                               |                                          |                       |            |             |            | 10                  |

### Designación de Cargo

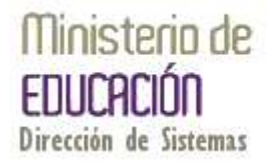

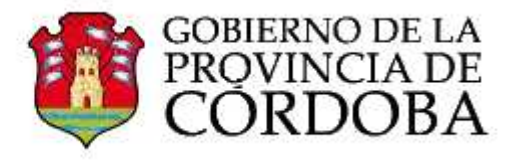

| Tristerio de<br>Eucono<br>Evenis de Senser                                             | Gestión de Actos Públicos    |
|----------------------------------------------------------------------------------------|------------------------------|
| Inicio Acto Público V Consultas V                                                      |                              |
| Acto Público                                                                           | Volver Eliminar Acto Público |
| Nro. Acto Publico * 1 Fecha Acto * 04-11-2015 Unidad Adm. PADRE BARTOLOME DE LAS CASAS |                              |
| Lugar Acto * PADRE BARTOLOME DE LAS CASAS                                              |                              |

### Vacantes y Padrón

| Q.                                                     |                                                              | II                                     | Aco                          | ciones +         | ld de              | e Solic                                        | itud A                                  | utoriza                                            | da                   |                   |                                       | Actua | lizar Vacates       |
|--------------------------------------------------------|--------------------------------------------------------------|----------------------------------------|------------------------------|------------------|--------------------|------------------------------------------------|-----------------------------------------|----------------------------------------------------|----------------------|-------------------|---------------------------------------|-------|---------------------|
| - 5 de 6 📎                                             |                                                              |                                        |                              |                  |                    |                                                |                                         |                                                    |                      |                   |                                       |       |                     |
| Designacion                                            | Docente Designado                                            | Fec Inicio<br>Actividad                | Impr<br>Prop                 | Orden<br>Apto    | Id Solic<br>Autor  | Cargo                                          | Origen                                  | Escuela                                            | Fec Desde            | Fec Hasta         | Turno                                 | Info  | Eliminar<br>Vacante |
| + *                                                    |                                                              |                                        | <i>4</i>                     | -                | 19787              | 3265 -<br>IRECTOR<br>E 3RA<br>ESC.<br>PRIMARIA | 0226755839<br>- NIETO<br>NANCY<br>NOEMI | EE0770607 -<br>JOSE<br>MANUEL<br>ESTRADA           | 28-10-2015           | 30-10-2015        | MAÑANA                                | P     | ELIMINAR<br>VACANTE |
| 💶 Par                                                  | a realizar u                                                 | na des                                 | ignad                        |                  | h anar             | 163101                                         |                                         |                                                    |                      | regist            |                                       | 1103  | ITE I               |
| dat<br>Sol                                             | icitud Auto<br>icitud Auto                                   | na des<br>cante a<br>rizada.<br>Inspec | cub<br>En c<br>ción          | rir. Se<br>aso d | e recon<br>le no d | nienda<br>lispon                               | a recor<br>er del                       | nocer e<br>Id de So                                | l regist<br>olicitud | ro por<br>Autor   | el Id d<br>izada                      | deb   | erá                 |
| dat<br>Sol                                             | a realizar u<br>os de la vad<br>icitud Auto<br>icitarlo a la | na des<br>cante a<br>rizada.<br>Inspec | ignad<br>cub<br>En c<br>ción | rir. Se<br>aso d | e recon<br>le no d | nienda<br>lispon                               | a recor<br>er del                       | nocer e<br>Id de So                                | l regist<br>plicitud | ro por<br>l Autor | el Id d<br>izada                      | deb   | erá<br>IAR<br>ITE   |
| <ul> <li>Par dat</li> <li>Sol</li> <li>soli</li> </ul> | icitud Auto                                                  | na des<br>cante a<br>rizada.<br>Inspec | En c<br>ción                 | rir. Se<br>aso d | 19964              | DE GRADO                                       | a recor<br>er del                       | AVELLANEDA<br>EE0770580 -<br>JUAN JOSE<br>CASTELLI | l regist<br>olicitud | Autor             | el Id d<br>izada<br><sup>MAÑANA</sup> | deb   |                     |

| Ministerip de<br>EUUCROON<br>Tryvers & Senere | CORDERNO DE LA<br>PEROVINCIA DE<br>CORDOBA | ast                                  |                     |                    |                    |                                                   |                                               |                                      | G             | estión d        | © Jose Adrian | Guglielmin | Cerrar Sesion       |
|-----------------------------------------------|--------------------------------------------|--------------------------------------|---------------------|--------------------|--------------------|---------------------------------------------------|-----------------------------------------------|--------------------------------------|---------------|-----------------|---------------|------------|---------------------|
| Acto Públi<br>Nro. Acto P<br>Lugar            | Aparecerá<br>Designar v<br>Acto * PADRE B/ | á una ve<br>y Fecha (<br>ARTOLOME DE | ntana<br>de Ini     | a dono<br>icio de  | de se<br>e Acti    | deber<br>vidad                                    | n comp                                        | oletar lo                            | s cam         | pos Do          | cente         | a nir      | ar Acto Público     |
| Vacantes y                                    | Padrón                                     |                                      |                     |                    | _                  | _                                                 |                                               |                                      | _             |                 |               |            |                     |
| Q+                                            |                                            | Informacion                          | n de la V           | acante             |                    | Fecuals                                           |                                               | Carno                                | Fer Deede     | For Hasta       |               | Actual     | izar Vacates        |
| 1 - 5 de 8 📎<br>Designacion                   | Docente Designa                            | 19787                                | 02267558<br>NANCY N | 39 - NIETO<br>OEMI | EE077060<br>MANUEL | )7 - JOSE<br>ESTRADA                              | 13265 - DIR<br>ESC. PRIMA                     | ECTOR DE 3RA                         | 28-10-2015    | 30-10-2015      | Turno         | Info       | Eliminar<br>Vacante |
| + *                                           |                                            | Docente a Desig                      | nar                 |                    |                    |                                                   |                                               |                                      | ocente comenz | ó a realizar la | MAÑANA        | 8          | ELIMINAR<br>VACANTE |
| + ×                                           |                                            | Fecha inicio activ                   | vidad del doc       | ente 06-           | 11-2015            | Designa                                           | łf                                            |                                      |               |                 | MAÑANA        | ۶          | ELIMINAR<br>VACANTE |
| + ×                                           |                                            |                                      | -                   | ÷                  | 20284              | 13265 -<br>DIRECTOR<br>DE 3RA<br>ESC.<br>PRIMARIA | 0214881392<br>- GARZON<br>YOLANDA<br>OLGA     | EE0770610 -<br>RICARDO<br>ROJAS      | 05-11-2015    | 06-11-2015      | MAÑANA        | 8          | ELIMINAR<br>VACANTE |
| + ×                                           |                                            |                                      | S.                  | S.                 | 19496              | 13475 -<br>MAESTRO<br>DE GRADO                    | 0217928781<br>- ASTRADA<br>RAMONA<br>BEATRIZ  | EE0770574 -<br>NICOLAS<br>AVELLANEDA | 21-10-2015    | 30-10-2015      | TARDE         | P          | ELIMINAR<br>VACANTE |
| + ×                                           |                                            |                                      | -                   | Ð                  | 20425              | 13265 -<br>DIRECTOR<br>DE 3RA<br>ESC.<br>PRIMARIA | 0217071634<br>- HEREDIA<br>MARIA<br>CRESENCIA | EE0770690 -<br>JUAN<br>LARREA        | 09-11-2015    | 20-11-2015      | MAÑANA        | 8          | ELIMINAR<br>VACANTE |

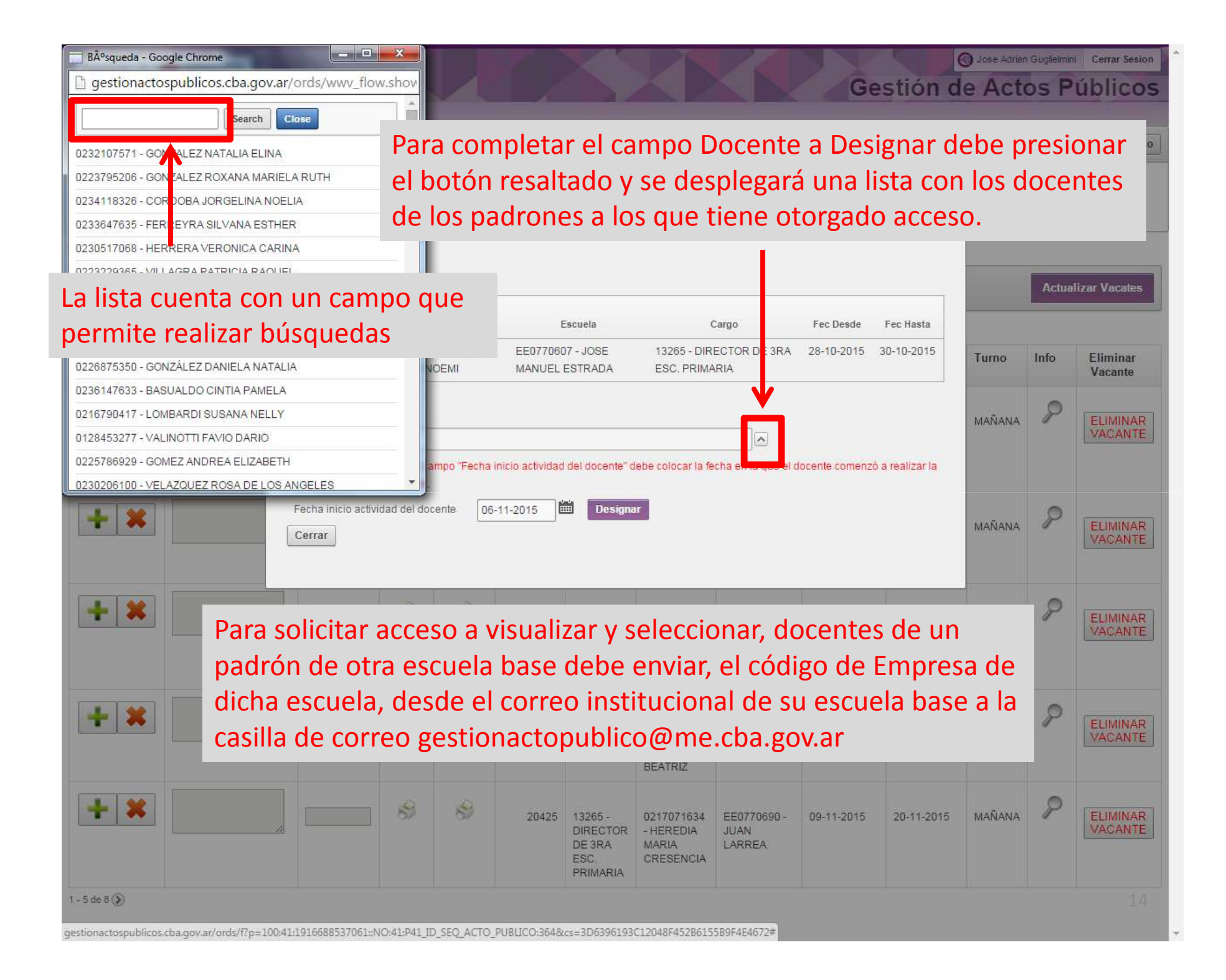

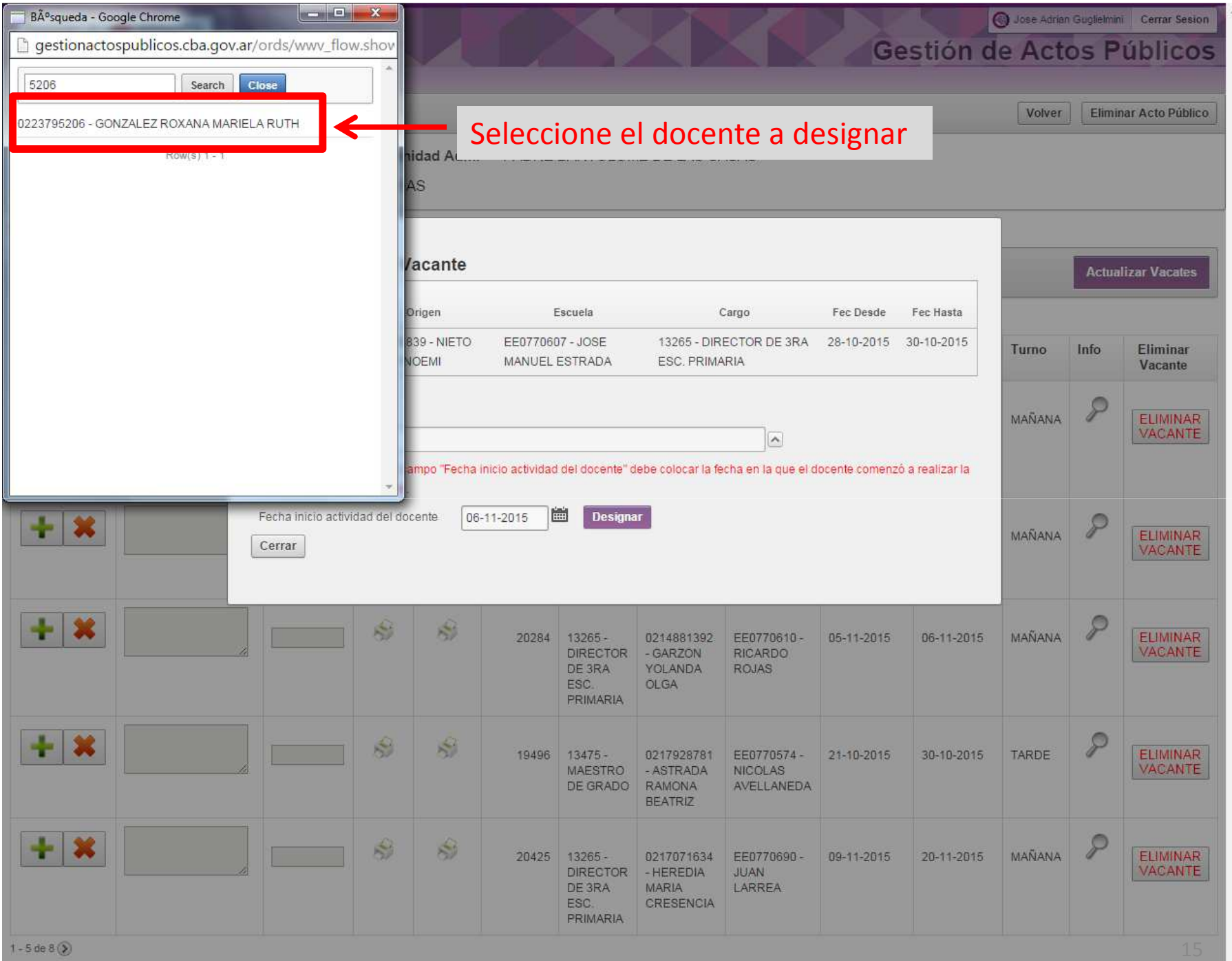

| Illinestenio de<br>eucorista de<br>Frecurso a la marcina de<br>General de<br>General de<br>G | ) Jose Adrian | Guglielmini | Cerrar Sesion       |
|----------------------------------------------------------------------------------------------------|---------------|-------------|---------------------|
| Inicio Acto Público V Consultas V                                                                                                    |               |             |                     |
| Acto Público                                                                                                    | Volver        | Elimin      | ar Acto Público     |
| Nro. Acto Publico * 1 Fecha Acto * 06-11-2015 Unidad Adm. PADRE BARTOLOME DE LAS CASAS<br>Lugar Acto * PADRE BARTOLOME DE LAS CASAS                                                                                                    |               |             |                     |
| Vacantes y Padrón                                                                                                    |               |             |                     |
| Q+ Informacion de la Vacante                                                                                                    |               | Actual      | izar Vacates        |
| Id Solicitud<br>Autorizacion Origen Escuela Cargo Fec Desde Fec Hasta                                                                                                    |               |             |                     |
| Designacion Docente Designat Luego coloque la Fecha de Inicio de Actividad                                                                                                    | Turno         | Info        | Eliminar<br>Vacante |
| Designacion     Docente a Designar     0223795206 - GONZALEZ ROXANA MARIELA RUTH     ADVERTENCIA: En el campo "Fecha inicio actividad del docente" debe colocar la fecha en la que el docente comenzó a realizar la cobertura de la vacante.                                                                                                    | MAÑANA        | 9           | ELIMINAR<br>VACANTE |
| Fecha inicio actividad del docente 06-11-2015 Designar                                                                                                    | MAÑANA        | 9           | ELIMINAR<br>VACANTE |
| Image: Sector of the sector of the sector of the                                                                                                    | MAÑANA        | 8           | ELIMINAR<br>VACANTE |
| Image: Second second second                                                                                                    | TARDE         | P           | ELIMINAR<br>VACANTE |
| Image: Sector of the sector of the sector                                                                                                    | MAÑANA        | 8           | ELIMINAR<br>VACANTE |

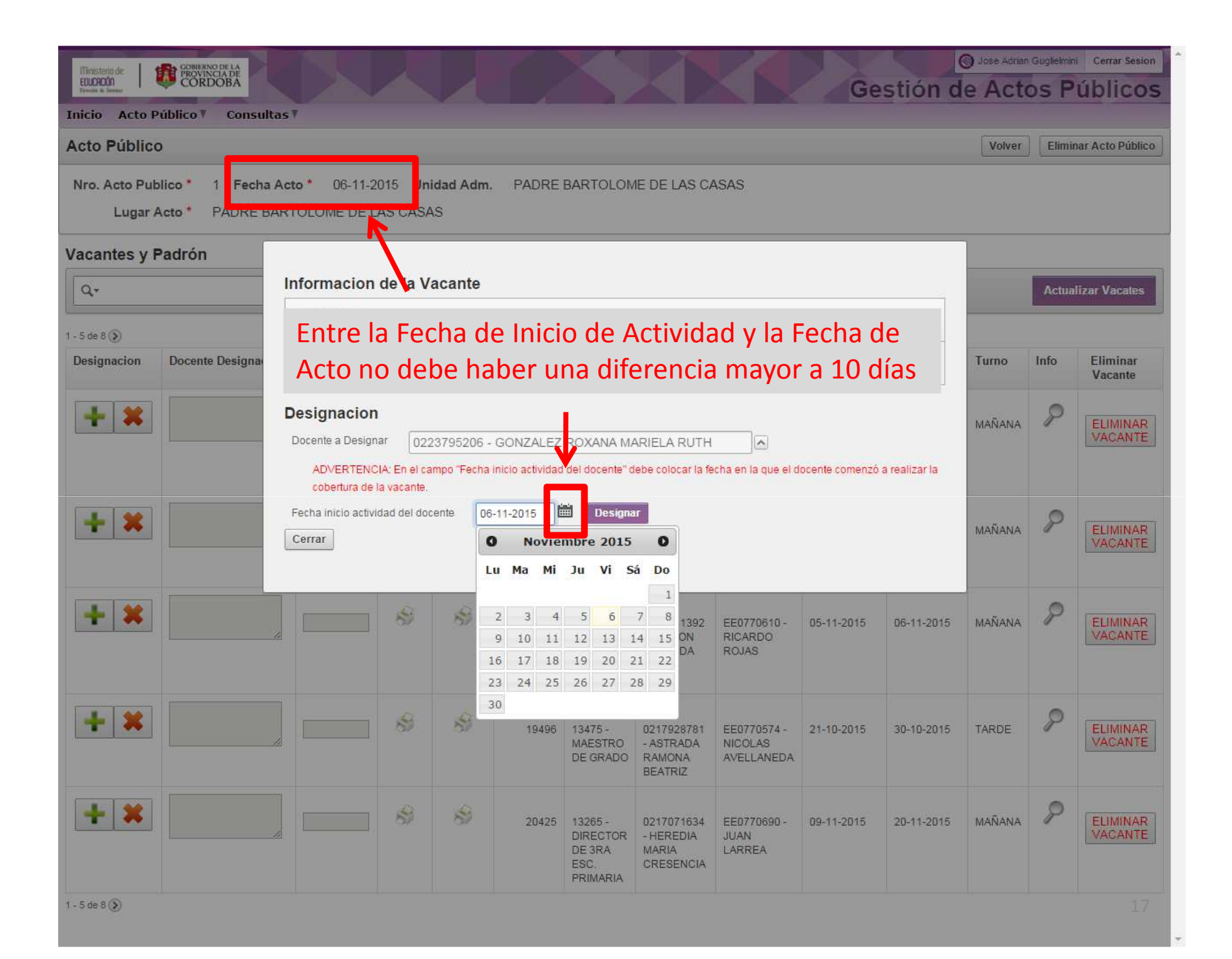

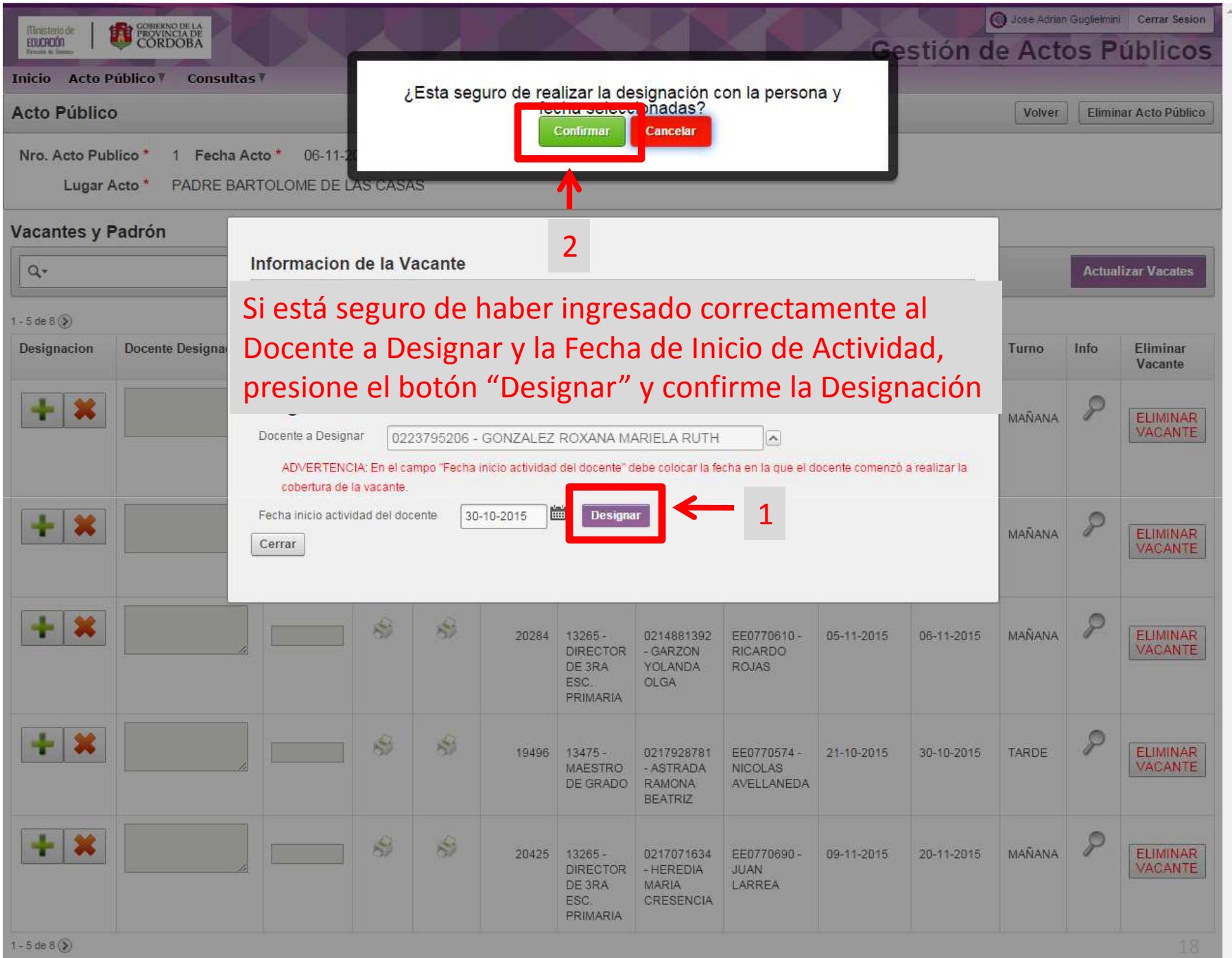

| Cerrar Sesion<br>Gestión de Actos Públicos<br>Inicio Acto Público V Consultas V |                                               |                         |               |                             |                   |                                                   |                                                 |                                          |            |            |        |       |                     |
|---------------------------------------------------------------------------------|-----------------------------------------------|-------------------------|---------------|-----------------------------|-------------------|---------------------------------------------------|-------------------------------------------------|------------------------------------------|------------|------------|--------|-------|---------------------|
| Acto Público                                                                    | 0                                             |                         |               |                             |                   |                                                   |                                                 |                                          |            |            | Volver | Elimi | nar Acto Público    |
| Nro. Acto Put<br>Si la<br>Jacai fec                                             | a designaci<br>ha elegida (                   | ón se re<br>en los c    | ealizo<br>anp | idad Adm<br>Ó COr<br>OOS re | rectan<br>saltad  | BARTOLOM<br>Tente<br>OS                           | aparec                                          | erá la c                                 | locent     | e y la     |        |       |                     |
| Q.+                                                                             |                                               | Ir                      | Acc           | iones •                     |                   |                                                   |                                                 |                                          |            |            |        | Actua | lizar Vacates       |
| - 5 de 8 📎                                                                      |                                               |                         |               |                             |                   |                                                   |                                                 |                                          |            |            |        |       |                     |
| Designacion                                                                     | Docente Designado                             | Fec Inicio<br>Actividad | Impr<br>Prop  | Orden<br>Apto               | Id Solic<br>Autor | Cargo                                             | Origen                                          | Escuela                                  | Fec Desde  | Fec Hasta  | Turno  | Info  | Eliminar<br>Vacante |
| + ×                                                                             | 0223795206<br>GONZALEZ ROXANA<br>MARIELA RUTH | 30-10-2015              | 4             | <del>A</del>                | 19787             | 13265 -<br>DIRECTOR<br>DE 3RA<br>ESC.<br>PRIMARIA | 0226755839<br>- NIETO<br>NANCY<br>NOEMI         | EE0770607 -<br>JOSE<br>MANUEL<br>ESTRADA | 28-10-2015 | 30-10-2015 | MAÑANA | 8     | ELIMINAR<br>VACANTE |
| + ×                                                                             | 6                                             |                         | A.            | A)                          | 17824             | 13517 -<br>MAESTRO<br>DE<br>PLASTICA              | 0232521929<br>- SALGUERO<br>YANINA DEL<br>VALLE | EE0770611 -<br>JOSE<br>MARMOL            | 05-09-2015 | <i></i>    | MAÑANA | P     | ELIMINAR<br>VACANTE |
| + ×                                                                             | 6                                             |                         | 1             | \$                          | 20284             | 13265 -<br>DIRECTOR<br>DE 3RA<br>ESC.<br>PRIMARIA | 0214881392<br>- GARZON<br>YOLANDA<br>OLGA       | EE0770610 -<br>RICARDO<br>ROJAS          | 05-11-2015 | 06-11-2015 | MAÑANA | 2     | ELIMINAR<br>VACANTE |
| + ×                                                                             | h                                             |                         | 8             | 8                           | 19496             | 13475 -<br>MAESTRO<br>DE GRADO                    | 0217928781<br>- ASTRADA<br>RAMONA<br>BEATRIZ    | EE0770574 -<br>NICOLAS<br>AVELLANEDA     | 21-10-2015 | 30-10-2015 | TARDE  | P     | ELIMINAR<br>VACANTE |
| + ×                                                                             |                                               |                         | *             | B                           | 20425             | 13265 -<br>DIRECTOR<br>DE 3RA<br>ESC.<br>PRIMARIA | 0217071634<br>- HEREDIA<br>MARIA<br>CRESENCIA   | EE0770690 -<br>JUAN<br>LARREA            | 09-11-2015 | 20-11-2015 | MAÑANA | 8     | ELIMINAR<br>VACANTE |

### **Funciones Varias**

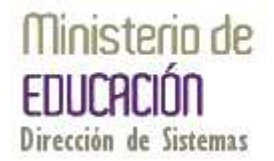

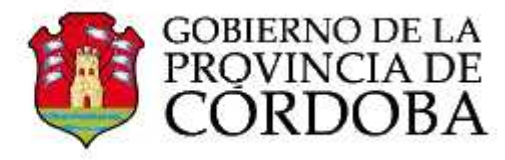

| Inicio Acto Público V Consultas V                                                                                                   | <b>Gestión de Actos Públicos</b> |
|----------------------------------------------------------------------------------------------------|----------------------------------|
| Acto Público                                                                                                    | Volver Eliminar Acto Público     |
| Nro. Acto Publico * 1 Fecha Acto * 06-11-2015 Unidad Adm. PADRE BARTOLOME DE LAS CASAS<br>Lugar Acto * PADRE BARTOLOME DE LAS CASAS |                                  |

### Vacantes y Padrón

| Q           | Ir Acciones +                                                                                          |             |         |         |                                                   |                                                 |                                      |            |            |        | Actualizar Vacat |                     |  |
|-------------|----------------------------------------------------------------------------------------------------|-------------|---------|---------|---------------------------------------------------|-------------------------------------------------|--------------------------------------|------------|------------|--------|------------------|---------------------|--|
| 5 de 8 📎    |                                                                                                    |             |         |         |                                                   |                                                 |                                      |            |            |        |                  |                     |  |
| esignacion) | Docente Desig                                                                                          | continuació | ón se d | letalla | rán al                                            | gunas                                           | funcion                              | alidad     | es         | 10     | Info             | Eliminar<br>Vacante |  |
| + ×         | 0223795206<br>GONZALEZ ROM<br>MARIELA RUTH       opcionales en la pantalla de Designaciones       IAN/ |             |         |         |                                                   |                                                 |                                      |            |            |        |                  |                     |  |
|             |                                                                                                    |             |         |         | DE 3RA<br>ESC.<br>PRIMARIA                        | NANCY<br>NOEMI                                  | MANUEL                               |            |            |        |                  | VACANT              |  |
| + ×         |                                                                                                    |             | 1       | 17824   | 13517 -<br>MAESTRO<br>DE<br>PLASTICA              | 0232521929<br>- SALGUERO<br>YANINA DEL<br>VALLE | EE0770611 -<br>JOSE<br>MARMOL        | 05-09-2015 | (R)        | MAÑANA | P                | ELIMINAF<br>VACANTE |  |
| + ×         |                                                                                                    | <b></b>     | 8       | 20284   | 13265 -<br>DIRECTOR<br>DE 3RA<br>ESC.<br>PRIMARIA | 0214881392<br>- GARZON<br>YOLANDA<br>OLGA       | EE0770610 -<br>RICARDO<br>ROJAS      | 05-11-2015 | 06-11-2015 | MAÑANA | P                | ELIMINAR<br>VACANTI |  |
| + ×         |                                                                                                    | <b>\$</b>   | Ø       | 19496   | 13475 -<br>MAESTRO<br>DE GRADO                    | 0217928781<br>- ASTRADA<br>RAMONA<br>BEATRIZ    | EE0770574 -<br>NICOLAS<br>AVELLANEDA | 21-10-2015 | 30-10-2015 | TARDE  | P                | ELIMINAI            |  |
| + ×         |                                                                                                    |             | 63      | 20425   | 13265 -<br>DIRECTOR<br>DE 3RA<br>ESC.<br>PRIMARIA | 0217071634<br>- HEREDIA<br>MARIA<br>CRESENCIA   | EE0770690 -<br>JUAN<br>LARREA        | 09-11-2015 | 20-11-2015 | MAÑANA | R                | ELIMINAR<br>VACANTI |  |

| Ministerio del<br>EDUCACIÓN<br>Devenies de Semano | CORDOBA                                |                             |                    |               |                  |                   |                    |                     | Ge                 | estión d  | Jose Adria<br>le Act | os P  | úblicos          |
|---------------------------------------------------|----------------------------------------|-----------------------------|--------------------|---------------|------------------|-------------------|--------------------|---------------------|--------------------|-----------|----------------------|-------|------------------|
| Acto Públic                                       | O                                      |                             |                    | El            | imina            | r Acto            | Públic             | o. Teng             | ga en cu           | enta      |                      | Elimi | nar Acto Público |
| Nro. Acto Pu<br>Lugar                             | blico * 1 Fecha Ad<br>Acto * PADRE BAR | to * 06-11-2<br>TOLOME DE L | 015 Uni<br>AS CASA | dac Q<br>S de | ue est<br>esigna | a opci<br>icione: | ón anu<br>s realiz | ilará to<br>adas ei | das las<br>n dicho | Acto      |                      |       |                  |
| Vacantes v                                        | Padrón                                 |                             |                    |               |                  |                   |                    |                     |                    |           |                      |       |                  |
| Q.                                                |                                        |                             | Acci               | ones *        |                  |                   |                    |                     |                    |           |                      | Actua | lizar Vacates    |
| Designacion                                       | Docente Designado                      | Fec Inicio                  | Impr               | Orden         | Id Solic         | Cargo             | Origen             | Escuela             | Fec Desde          | Fec Hasta | Turno                | Info  | Eliminar         |

| Acuviu                                                | au Frop  | Apto                                                                                                    | Autor  |                                                   |                                               |                                       |                    |                    |                    |   | vacante             |
|-------------------------------------------------------|----------|----------------------------------------------------------------------------------------------------|--------|---------------------------------------------------|-----------------------------------------------|---------------------------------------|--------------------|--------------------|--------------------|---|---------------------|
| 0223795206<br>GONZALEZ ROXANA<br>MARIELA RUTH 30-10-2 | • Filtro | de Va                                                                                                    | icante | DE 3RA<br>ESC.<br>PRIMARIA                        | 0226755839<br>- NIETO<br>NANCY<br>NOEMI       | EE077060<br>JOSE<br>MANUEL<br>ESTRADA | liminar            | <sup>.</sup> Vacan | te <sub>NA</sub> - | > | ELIMINAR<br>VACANTE |
| + Anular Designacio                                   | ón 🔗     | - Contraction of the second second se | 17824  | 13517 -<br>MAESTRO<br>DE<br>PLASTICA              | D232<br>- SAL<br>YANI<br>VALL SO              | ormaci<br>bre la V                    | ón adio<br>'acante | ional,             | MANANA             | P | ELIMINAR<br>VACANTE |
|                                                       | Ŵ        | 8                                                                                                    | 20284  | 13265 -<br>DIRECTOR<br>DE 3RA<br>ESC.<br>PRIMARIA | 0214881392<br>- GARZON<br>YOLANDA<br>OLGA     | EE0770610 -<br>RICARDO<br>ROJAS       | 05-11-2015         | 06-11-2015         | MAÑANA             | P | ELIMINAR<br>VACANTE |
|                                                       | \$       | 13                                                                                                    | 19496  | 13475 -<br>MAESTRO<br>DE GRADO                    | 0217928781<br>- ASTRADA<br>RAMONA<br>BEATRIZ  | EE0770574 -<br>NICOLAS<br>AVELLANEDA  | 21-10-2015         | 30-10-2015         | TARDE              | P | ELIMINAR<br>VACANTE |
|                                                       | \$       | 8                                                                                                    | 20425  | 13265 -<br>DIRECTOR<br>DE 3RA<br>ESC.<br>PRIMARIA | 0217071634<br>- HEREDIA<br>MARIA<br>CRESENCIA | EE0770690 -<br>JUAN<br>LARREA         | 09-11-2015         | 20-11-2015         | MAÑANA             | 8 | ELIMINAR<br>VACANTE |
| 1 - 5 de 8 📎                                          |          |                                                                                                    |        |                                                   |                                               |                                       |                    |                    |                    |   | 22                  |